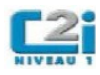

# Aide à la mise en forme de documents courts sous Open Office Writer

| Sélectionner du texte                                              | 2  |
|--------------------------------------------------------------------|----|
| Sélectionner une zone de texte à l'aide de la souris               | 2  |
| Sélectionner une zone de texte à l'aide du clavier                 | 2  |
| Sélectionner une zone de texte à l'aide du clavier et de la souris | 2  |
| Sélectionner tout le texte d'un document                           | 2  |
| Mettre en forme des caractères                                     | 4  |
| Ouvrir la boîte de dialogue « Caractères »                         | 4  |
| Afficher la barre d'outil « Formatage »                            | 5  |
| Appliquer une police                                               | 5  |
| Appliquer un style                                                 | 6  |
| Appliquer une taille                                               | 6  |
| Souligner d'un trait                                               | 6  |
| Appliquer une couleur                                              | 7  |
| Mettre en forme un paragraphe                                      | 8  |
| Ouvrir la boîte de dialogue « Paragraphe»                          |    |
| Espacer un paragraphe                                              | 9  |
| Ajuster les retraits                                               | 9  |
| Aligner le texte                                                   | 10 |
| Placer des taquets de tabulation                                   |    |
| Mettre en forme une page                                           | 11 |
| Ouvrir la boîte de dialogue « Style de page »                      |    |
| Appliquer un format de page                                        |    |
| Ajuster les marges de la page                                      |    |
| Insertion et mise en forme d'une image                             | 13 |
| Insérer une image                                                  |    |
| Ouvrir la boîte de dialogue « Image »                              |    |
| Ajuster la taille d'une image                                      |    |
| Rogner les bords d'une image                                       |    |
| Appliquer une bordure à une image                                  |    |
| Adapter le texte à l'image                                         | 17 |
|                                                                    |    |

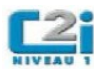

## Sélectionner du texte

Afin de pouvoir mettre en forme des caractères il est nécessaire, au préalable , de les sélectionner. Vous trouverez ci-aprèst différentes procédures pour sélectionner une zone de texte ou tout le texte d'un document.

Une fois votre sélection effectuée, rappeler vous que lorsqu'une zone de texte est sélectionnée, les caractères la constituant apparaissent en inversion vidéo (blanc sur fond noir).

#### Sélectionner une zone de texte à l'aide de la souris

- Placer avec la souris le curseur au début de la zone de texte à sélectionner
- Appuyer sans relâcher sur le bouton gauche de la souris (le curseur est au début du texte)
- Déplacer avec la souris le curseur jusqu'à la fin de la zone de texte à sélectionner
- Relâcher le bouton gauche de la souris

#### Sélectionner une zone de texte à l'aide du clavier

- Placer avec la souris, le curseur au début de la zone de texte à sélectionner
- Cliquer sur le bouton gauche de la souris (le curseur est au début du texte)
- Appuyer sans relâcher sur la touche Shift (î) du clavier (en bas à gauche)
- Déplacer avec les flèches du clavier ( $\leftarrow \uparrow \rightarrow \downarrow$ ) le curseur jusqu'à la fin de la zone de texte à sélectionner
- Relâcher la touche Shift (û) du clavier

Noter qu'il est également possible de déplacer le curseur à l'aide des touches suivantes:

- origine (<sup>5</sup>) qui permet de déplacer le curseur au début de la ligne active
- fin qui permet de déplacer le curseur à la fin de la ligne active
- page suivante (‡) qui permet de faire défiler le document d'une page vers le bas
- page précédente (‡) qui permet de faire défiler le document d'une page vers le haut

#### Sélectionner une zone de texte à l'aide du clavier et de la souris

- Placer avec la souris, le curseur au début de la zone de texte à sélectionner
- Cliquer sur le bouton gauche de la souris (le curseur est au début du texte)
- Appuyer sans relâcher sur la touche Shift (î) du clavier (en bas à gauche)
- Déplacer avec la souris le curseur jusqu'à la fin de la zone de texte à sélectionner
- Cliquer sur le bouton gauche de la souris
- Relâcher la touche Shift (む) du clavier

#### Sélectionner tout le texte d'un document

• Cliquer sur le menu « Édition » (le menu s'ouvre)

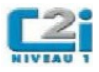

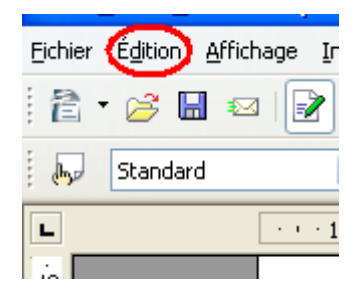

• Cliquer sur la commande « Tout sélectionner »

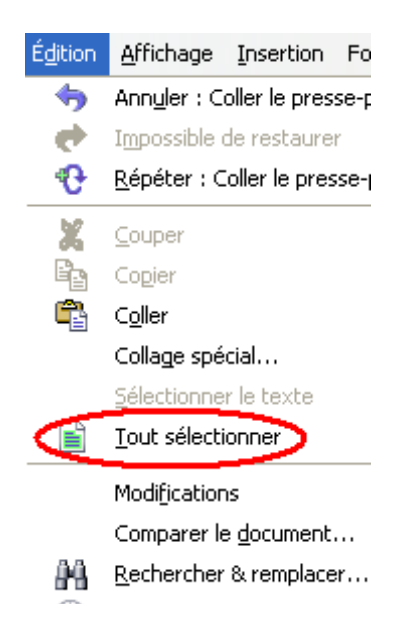

Noter qu'il est également possible d'utiliser le raccourci clavier Ctrl+A de la commande « Tout sélectionner » du menu « Édition »:

- Appuyer sans relâcher sur la touche Ctrl du clavier (en bas à gauche)
- Appuyer sur la touche A du clavier
- Relâcher les deux touches

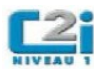

### Mettre en forme des caractères

Pour mettre en forme des caractères il est nécessaire de les avoir préalablement sélectionnés. La mise en forme s'effectue alors à l'aide de la boîte de dialogue « Caractères » ou avec la barre d'outils « Formatage »

Ouvrir la boîte de dialogue « Caractères »

- Cliquer sur le menu Format (le menu s'ouvre)
- Cliquer sur la commande A. Caractères... pour ouvrir la boite de dialogue « Caractères »

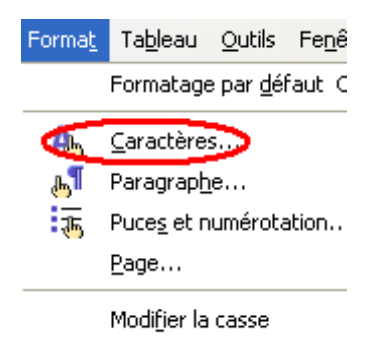

La boîte de dialogue s'ouvre :

| Caractères                  |                     |                   | ×                |  |
|-----------------------------|---------------------|-------------------|------------------|--|
| Police Effets de caractères | Position Hyperlien  | Arrière-plan      |                  |  |
| Soulignage                  | Co <u>u</u> leur    | <u>A</u> ttributs |                  |  |
| Barré                       |                     | Relief            |                  |  |
| (Sans)                      | <u>M</u> ot par mot | (Sans)            | ~                |  |
| Couleur de police           |                     | Contour           |                  |  |
|                             |                     |                   |                  |  |
|                             |                     |                   |                  |  |
|                             | Times New           | Roman             |                  |  |
|                             |                     |                   |                  |  |
|                             | ОК                  | Annuler Aide      | <u>R</u> établir |  |

Une fois les caractères sélectionnés, vous pouvez également accéder à cette boîte de dialogue à l'aide du menu contextuel en cliquant droit puis en cliquant sur la commande

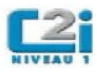

#### Afficher la barre d'outil « Formatage »

- Cliquer sur le menu « Affichage »
- Cliquer sur le sous menu « Barre d'outils »
- Cliquer dans la liste des barres d'outil qui s'affiche sur « Formatage »

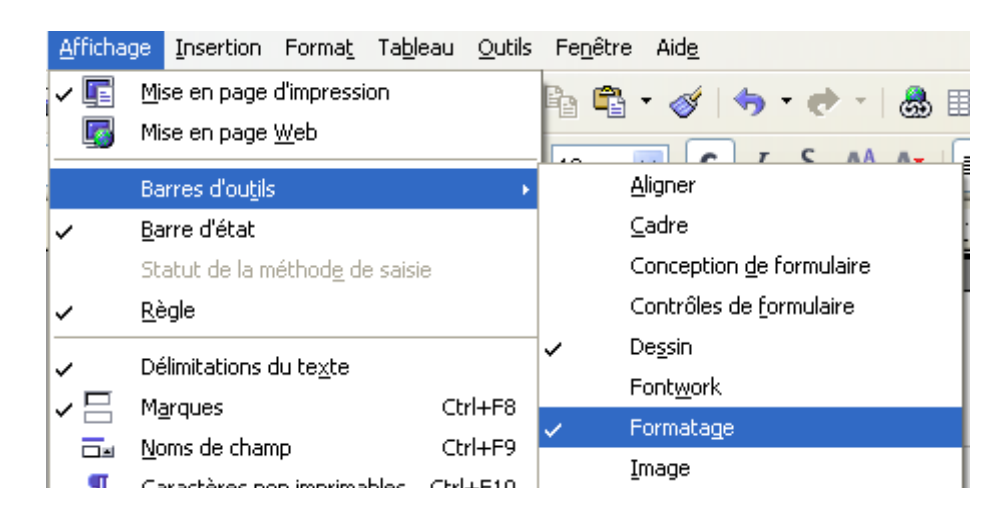

La barre d'outils « Formatage » s'affiche en haut de l'écran :

| 👦 Retrait du corps de te> 👽 Times New Roman 🔍 12 💌 G / S 🗛 ゛ 🔳 王 ヨ 目 語 評 住 住 🛕 ▼ 🕸 ▼ 🔔 ▼ 🖕

#### **Appliquer une police**

- Ouvrir la boîte de dialogue « Caractères »
- Cliquer sur l'onglet Police
- Faire défiler les polices de caractères dans la zone de liste « Police » puis cliquer sur la police voulue lorsque celle-ci apparaît.

OK.

• Cliquer en bas de la boîte de dialogue sur le bouton

| Caractè                                                                 | res                             |                |                  |     |                | X                |  |
|-------------------------------------------------------------------------|---------------------------------|----------------|------------------|-----|----------------|------------------|--|
| Police                                                                  | Effets de caractères            | Position Hyper | ien Arrière-plan |     |                |                  |  |
| Polic                                                                   | e                               |                | <u>S</u> tyle    |     | <u>T</u> aille |                  |  |
| Tim                                                                     | es New Roman                    |                | Normal           |     | 12             |                  |  |
| Tah                                                                     | oma                             | ~              | Normal           |     | 12             | <u>^</u>         |  |
| Tec                                                                     | nnicai                          |                | Italique         |     | 13             |                  |  |
| Tra                                                                     | es New Roman<br>ditional Arabic |                | Gras Italique    |     | 14             |                  |  |
| Tre                                                                     | buchet MS                       |                | al as realique   |     | 16             |                  |  |
| Tur                                                                     | ga                              | ~              |                  |     | 18             | ~                |  |
| Langue                                                                  |                                 |                |                  |     |                |                  |  |
| Times New Roman                                                         |                                 |                |                  |     |                |                  |  |
| La même police est utilisée pour l'impression et l'affichage à l'écran. |                                 |                |                  |     |                |                  |  |
|                                                                         |                                 |                |                  | · A | ide            | <u>R</u> établir |  |

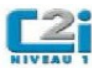

Vous pouvez également sélectionner une police avec la liste déroulante des polices de la barre d'outil « Formatage ».

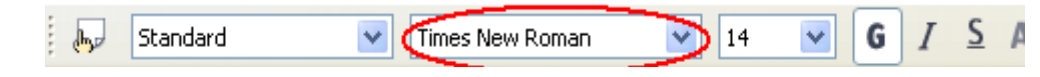

#### Appliquer un style

- Ouvrir la boîte de dialogue « Caractères »
- Cliquer sur l'onglet Police
- Cliquer sur le style voulu dans la zone de liste « Style ».
- Cliquer en bas de la boîte de dialogue sur le bouton

Vous pouvez également sélectionner un style à l'aide des boutons **G** et **I** de la barre d'outil « Formatage ».

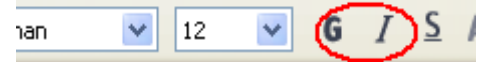

#### Appliquer une taille

- Ouvrir la boîte de dialogue « Caractères »
- Cliquer sur l'onglet Police
- Faire défiler les tailles dans la zone de liste « Taille » puis cliquer sur celle voulue.
- Cliquer en bas de la boîte de dialogue sur le bouton

Vous pouvez également sélectionner une taille avec la liste déroulante des tailles de la barre d'outil « Formatage ».

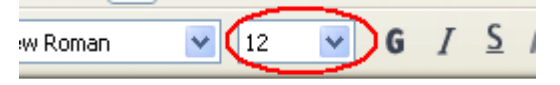

#### Souligner d'un trait

- Ouvrir la boîte de dialogue « Caractères »
- Cliquer sur l'onglet Effets de caractères
- Sélectionner le type de soulignage voulu dans la liste déroulante « Soulignage »
- Cliquer en bas de la boîte de dialogue sur le bouton

Vous pouvez également sélectionner un soulignage simple avec le bouton **s** de la barre d'outil « Formatage ».

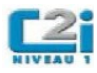

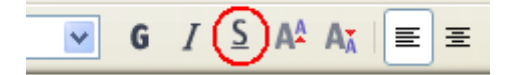

#### **Appliquer une couleur**

- Ouvrir la boîte de dialogue « Caractères »
- Cliquer sur l'onglet Effets de caractères
- Sélectionner la couleur voulue dans la liste déroulante « Couleur de police »
- Cliquer en bas de la boîte de dialogue sur le bouton

Vous pouvez également sélectionner une couleur avec le bouton de la barre d'outil « Formatage ».

OK

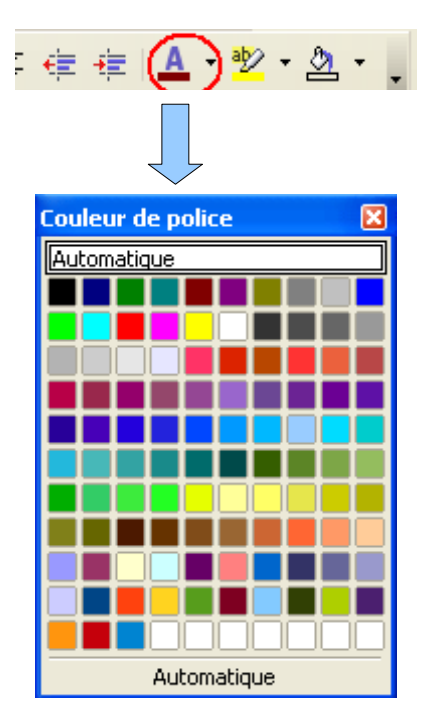

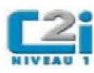

# Mettre en forme un paragraphe

Afin de pouvoir mettre en forme un paragraphe il est nécessaire, au préalable , de le sélectionner en plaçant le curseur dans ce paragraphe; il n'est pas nécessaire de sélectionner l'intégralité du texte qui le compose.

Une fois votre sélection effectuée vous mettez votre paragraphe en forme à l'aide de la boîte de dialogue « Paragraphe ». Vous trouverez ci-après comment ouvrir la boîte de dialogue « Paragraphe » ainsi que des procédures relatives à certaines mises en forme réalisable avec cette boîte.

Ouvrir la boîte de dialogue « Paragraphe»

- Cliquer sur le menu Format pour accéder au menu « Format » ou cliquer droit pour accéder au menu contextuel
- Cliquer sur la commande Maragraphe... pour ouvrir la boite de dialogue « Paragraphe»

La boîte de dialogue « Paragraphe » s'ouvre :

| Paragraphe                      |            |               |              | ×                |
|---------------------------------|------------|---------------|--------------|------------------|
| Lettrines                       |            | Bordure       | Arrière-     | plan             |
| Retrait et espacement           | Alignement | Enchaînements | Numérotation | Tabulations      |
| Retrait                         |            |               |              |                  |
| <u>A</u> vant le texte          |            | 0,50cm        | \$           |                  |
| Après <u>l</u> e texte          |            | 0,00cm        | \$           |                  |
| <u>P</u> remière ligne          |            | 0,50cm        | \$           |                  |
| Automatigue                     |            |               |              |                  |
| Espacement                      |            |               |              |                  |
| Avant le paragrap <u>h</u> e    |            | 0,00cm        | \$           |                  |
| Aprè <u>s</u> le paragraphe     |            | 0,21cm        | \$           |                  |
| Interligne                      |            |               |              |                  |
| Simple 💟 🛛                      | e          |               | *            |                  |
| Contrôle de repérage<br>Activer |            |               |              |                  |
|                                 |            |               |              |                  |
|                                 | [          | OK Anr        | nuler Aide   | <u>R</u> établir |

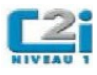

#### Espacer un paragraphe

La boîte de dialogue « Paragraphe » permet d'ajuster les espacements avant et après un paragraphe afin d'espacer les paragraphes d'un document :

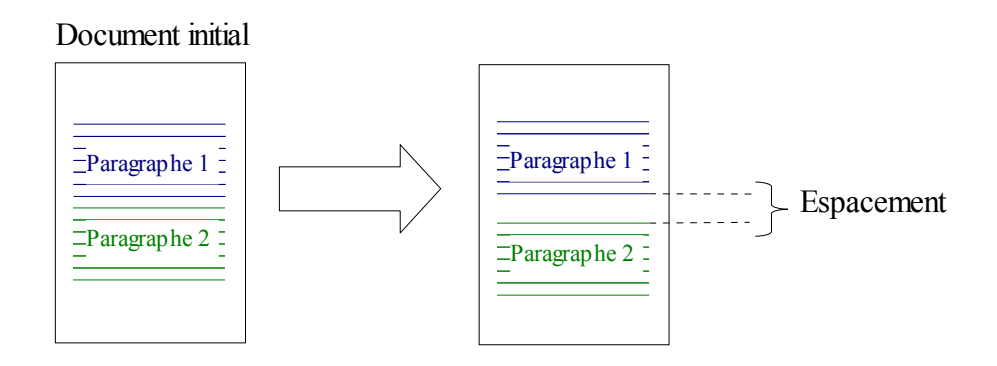

- Ouvrir la boîte de dialogue « Paragraphe »
- Cliquer sur l'onglet « Retrait et espacement »
- Ajuster l'espacement du paragraphe à l'aide de la rubrique espacement :

| Espacement                   |          |
|------------------------------|----------|
| Avant le paragrap <u>h</u> e | 0,00cm 😂 |
| Aprè <u>s</u> le paragraphe  | 0,00cm 😂 |

#### **Ajuster les retraits**

La boîte de dialogue « Paragraphe » permet d'ajuster les retraits avant et après le texte d'un paragraphe.

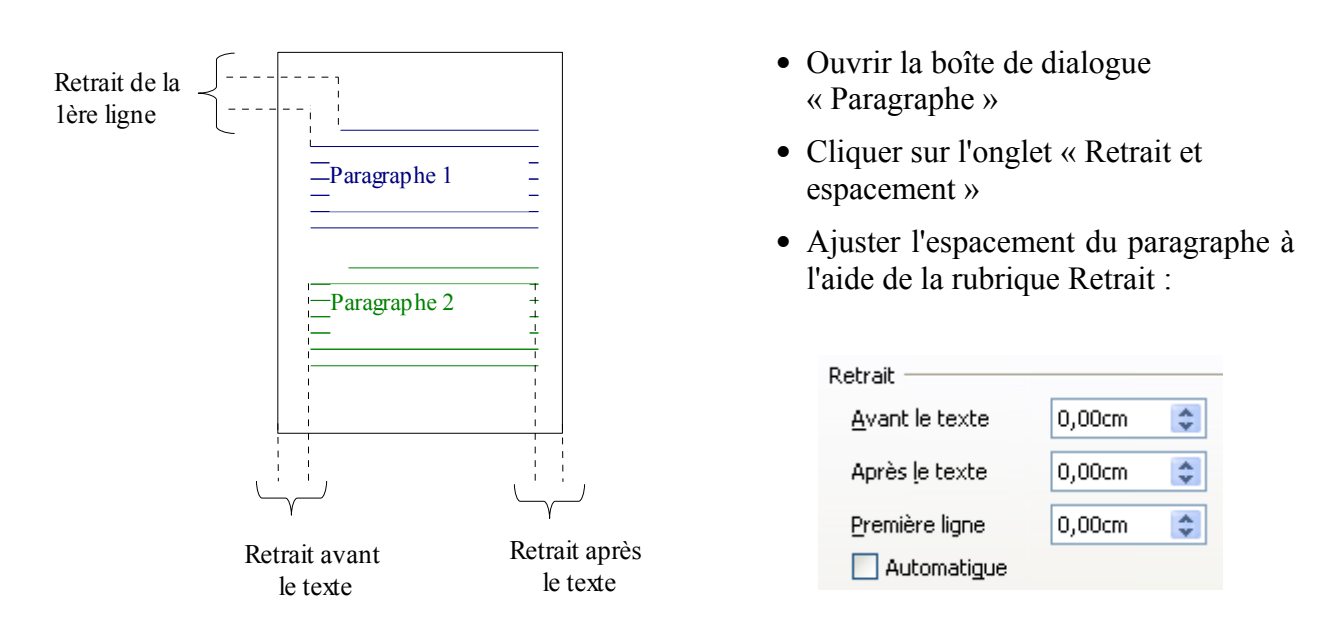

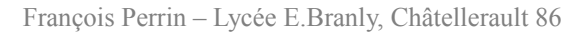

options

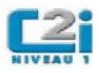

#### Aligner le texte

L'onglet « Alignement » de la boîte de dialogue « Paragraphe » permet d'ajuster l'alignement du texte d'un paragraphe :

| centré                                  | à droite                                                                                                    | iustifié                                                                                                    |
|-----------------------------------------|----------------------------------------------------------------------------------------------------|----------------------------------------------------------------------------------------------------|
|                                         |                                                                                                    |                                                                                                    |
| L'onglet                                | L'onglet                                                                                                    | L'onglet                                                                                                    |
| « Alignement » de 🛛 🕹 « Alignement » de |                                                                                                    | « Alignement » de                                                                                                    |
| la boîte de dialogue                    | la boîte de dialogue                                                                                                    | la boîte de dialogue                                                                                                    |
| « Paragraphe »                          | « Paragraphe »                                                                                                    | « Paragraphe »                                                                                                    |
| permet d'ajuster                        | permet d'ajuster                                                                                                    | permet d'ajuster                                                                                                    |
| l'alignement du                         | l'alignement du                                                                                                    | l'alignement du                                                                                                    |
| texte d'un texte d'un                   |                                                                                                    | texte d'un                                                                                                    |
| paragraphe. paragraphe.                 |                                                                                                    | paragraphe.                                                                                                    |
|                                         | centré<br>L'onglet<br>« Alignement » de<br>la boîte de dialogue<br>« Paragraphe »<br>permet d'ajuster<br>l'alignement du<br>texte d'un<br>paragraphe. | centréà droiteL'onglet<br>« Alignement » de<br>la boîte de dialogue<br>« Paragraphe »<br>permet d'ajuster<br>l'alignement du<br>texte d'un<br>paragraphe.L'onglet<br>« Alignement » de<br>la boîte de dialogue<br>« Paragraphe »<br>permet d'ajuster<br>l'alignement du<br>texte d'un<br>paragraphe. |

| Options            |                                                                |  |  |  |  |  |  |
|--------------------|----------------------------------------------------------------|--|--|--|--|--|--|
| 🔵 À gauche         | <ul> <li>Ouvrir la boîte de dialogue « Paragraphe »</li> </ul> |  |  |  |  |  |  |
| 🔵 À <u>d</u> roite | <ul> <li>Cliquer sur l'onglet « Alignement »</li> </ul>        |  |  |  |  |  |  |
| <u> ⊂</u> entré    | • Ajuster l'espacement du paragraphe à l'aide des              |  |  |  |  |  |  |
| 💿 Justifié         | disponibles                                                    |  |  |  |  |  |  |

Remarque : il est possible d'aligner le texte d'un paragraphe à l'aide de la barre d'outils « Formatage »

| f | / |   | 1   |   | - A.     |       | 00 |       | Ľ     |       |     | $\sim$           |       |       |     |    |
|---|---|---|-----|---|----------|-------|----|-------|-------|-------|-----|------------------|-------|-------|-----|----|
|   | ( | G |     | T | <u>S</u> | A٩    | AĂ |       | Ξ     | ≣     |     | $\triangleright$ | E     | :=    | ¢   | ŧ  |
|   |   | 6 | • • |   | 7 ·      | · · 8 |    | 9 · i | ·10 · | · · 1 | 1 · | • • 12           | 2 - 1 | ·13 · | 1.1 | 14 |

#### Placer des taquets de tabulation

L'onglet « Tabulation » permet de placer des taquets de tabulation.

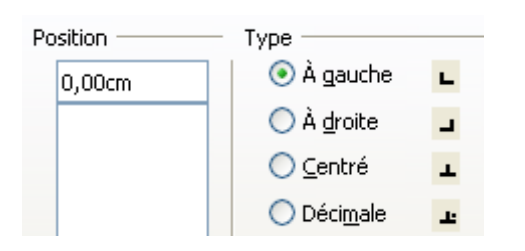

- Ouvrir la boîte de dialogue « Paragraphe »
- Cliquer sur l'onglet « Tabulations»
- Saisir la position du taquet de tabulation
- Sélectionner le type d'alignement du texte par rapport au taquet de tabulation

Les tabulations permettent de positionner du texte avec la touche de tabulation (  $\stackrel{L}{\to}$  ) sans utiliser d'espaces.

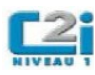

# Mettre en forme une page

La mise en forme des pages d'un document s'effectue à l'aide de la boîte de dialogue « Style de Page ».

#### Ouvrir la boîte de dialogue « Style de page »

- Cliquer sur le menu Format pour accéder au menu « Format »
- Cliquer sur la commande pour ouvrir la boite de dialogue « Style de page»

La boîte de dialogue « Style de page » s'ouvre :

| Style    | de page                                                  | e: Standard                          |                    |             |               |                      | × |
|----------|----------------------------------------------------------|--------------------------------------|--------------------|-------------|---------------|----------------------|---|
| Gére     | r Page                                                   | Arrière-plan En-tê                   | te Pied de page    | Bordure     | Colonnes      | Note de bas de page  |   |
| For<br>E | rmat de pa<br>cormat<br>argeur<br>dauteur<br>Drientatior | pier<br>A4<br>21,00cm 📚<br>29,70cm 📚 | ▼.                 |             |               |                      |   |
|          |                                                          | O Paysage                            | Source <u>d</u> u  | papier      | [D'après les  | paramètres de l'ir 💌 |   |
| Ma       | rges —                                                   |                                      | Paramètres (       | de mise en  | page          |                      | - |
| ļ        | à <u>a</u> auche                                         | 2,00cm 😂                             | Mise e <u>n</u> pa | ige         | Pages de      | droite et de gaucl🔽  |   |
| ļ        | À dr <u>o</u> ite                                        | 2,00cm 😂                             | For <u>m</u> at    |             | 1, 2, 3,      | . 💌                  |   |
| E        | in ha <u>u</u> t                                         | 2,00cm 😂                             |                    | le de repér | age           |                      |   |
| E        | in <u>b</u> as                                           | 2,00cm ᅌ                             | Style o            | le paragrap | bhe référence | •                    |   |
|          |                                                          |                                      | ОК                 | Anr         | nuler         | Aide <u>R</u> établi | r |

#### Appliquer un format de page

L'onglet « Page » de la boîte de dialogue « Style de page » permet d'appliquer un format à la page.

- Ouvrir la boîte de dialogue « Style de page »
- Cliquer sur l'onglet « Page »
- Choisir le format de la page à l'aide des options disponibles pour la rubrique « Format de papier »

| Format de papier |                    |
|------------------|--------------------|
| <u>F</u> ormat   | A4 💙               |
| Largeur          | 21,00cm 💲          |
| <u>H</u> auteur  | 29,70cm 😂          |
| Orientation      | 📀 <u>P</u> ortrait |
|                  | O Paysage          |

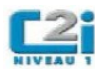

#### Orientation Portrait

| Orientation |  |
|-------------|--|
| Paysage     |  |
|             |  |
|             |  |
|             |  |
|             |  |
|             |  |

- Ajuster les marges de la pageOuvrir la boîte de dialogue « Style de page »
  - Cliquer sur l'onglet « Page »
  - Choisir le format de la page à l'aide des options disponibles pour la rubrique « Marges »

| Marges            |          |
|-------------------|----------|
| À gauche          | 2,00cm 😂 |
| À dr <u>o</u> ite | 2,00cm 😂 |
| En ha <u>u</u> t  | 2,00cm 😂 |
| En <u>b</u> as    | 2,00cm 😂 |

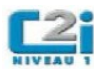

# Insertion et mise en forme d'une image

#### Insérer une image

- Cliquer sur le menu Insertion pour accéder au menu « Insertion »
- Cliquer sur le sous menu Image pour accéder au menu d'insertion d'image
- Cliquer sur la commande A partir d'un <u>fichier...</u> pour ouvrir la fenêtre de sélection du fichier de l'image à insérer.
- Sélectionner le répertoire du fichier à l'aide de la liste déroulante « Regarder dans »
- Cliquer dans la liste des fichiers disponibles sur celui de l'image à insérer
- Cliquer sur le bouton « Ouvrir » en bas à droite de la boîte de dialogue.

| Insérer une im                                                          | age                                                                 |                                                                | ? 🔀     |
|-------------------------------------------------------------------------|---------------------------------------------------------------------|----------------------------------------------------------------|---------|
| Regarder dans :                                                         | 🕞 Échantillons d'imag                                               | es _ ← 🗈 💣 📰 •                                                 | (       |
| Mes documents<br>récents<br>Bureau<br>Mes documents<br>Poste de travail | Collines.jpg<br>Coucher de soleil.jpg<br>Hiver.jpg<br>Nénuphars.jpg |                                                                |         |
| Favoris réseau                                                          | Nom du fichier :                                                    | Nénuphars.jpg                                                  | Ouvrir  |
|                                                                         | Fichiers de type :                                                  | <tous formats="" les=""> (*.bmp;*.dxf;*.emf;*.eps;*.gif</tous> | Annuler |
|                                                                         | Style :                                                             | Image 💌                                                        |         |
|                                                                         |                                                                     | I Lien<br>I Aperçu                                             |         |

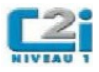

#### Ouvrir la boîte de dialogue « Image »

La mise en forme d'une image s'effectue à l'aide de la boîte de dialogue « Image ». Pour l'ouvrir procéder comme indiqué ci-après :

- Cliquer sur le menu Format pour accéder au menu « Format »
- Cliquer sur la commande Image... pour ouvrir la boite de dialogue « Image»

| Image                         |                |       |        |         |                  |
|-------------------------------|----------------|-------|--------|---------|------------------|
|                               | Macro          |       |        |         |                  |
| Type Options Adaptation du te | exte Hyperlien | Image | Rogner | Bordure | Arrière-plan     |
| Refléter                      |                |       |        |         |                  |
| 🔲 A la verticale              |                |       | -      | C.F.    |                  |
| 🔲 À l' <u>h</u> orizontale    |                |       | -      | West N  | Merch 1          |
| I gur toutes les pages        |                |       |        |         |                  |
| 🔿 sur les pages de gauche     |                |       | 1      | No.     |                  |
| 🔘 sur les gages de droite     |                |       | X      |         | Spera            |
| Lien                          |                |       |        |         |                  |
| <u>N</u> om de fichier        |                |       |        |         |                  |
| [Aucun(e)]                    |                |       |        |         |                  |
|                               |                |       |        |         |                  |
|                               |                |       |        |         |                  |
|                               |                |       |        |         |                  |
|                               |                |       |        |         |                  |
|                               |                |       |        |         |                  |
|                               | ОК             | Ann   | uler   | Aide    | <u>R</u> établir |

Notons que les fonctionnalités de la boîte de dialogue « Image » sont également accessibles par la barre d'outils « Image ».

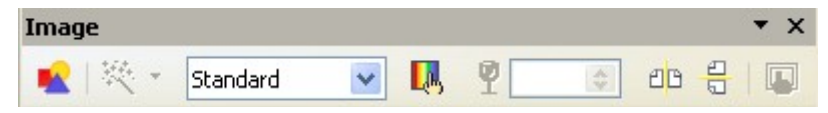

Pour afficher la barre d'outils « Image » procéder comme indiqué ci-après :

- Cliquer sur le menu « Affichage »
- Cliquer sur le sous menu « Barre d'outils »
- Cliquer dans la liste des barres d'outil qui s'affiche sur « Image »

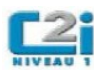

| <u>A</u> fficha   | ge <u>I</u> nsertion Forma <u>t</u> Ta <u>b</u> l             | eau <u>O</u> utils | Fe <u>n</u> être | e Aid <u>e</u>                   |
|-------------------|---------------------------------------------------------------|--------------------|------------------|----------------------------------|
| ✓ 💽               | <u>M</u> ise en page d'impression<br>Mise en page <u>W</u> eb |                    | Þ 🗳              | • 🧭   🦘 • 🕐 •   💩 🗉              |
|                   | Barres d'outils                                               | •                  |                  | Aligner                          |
| ~                 | <u>B</u> arre d'état                                          |                    |                  | <u>⊂</u> adre                    |
|                   | Statut de la méthod <u>e</u> de saisi                         | е                  |                  | Conception <u>d</u> e formulaire |
| ~                 | <u>R</u> ègle                                                 |                    |                  | Contrôles de <u>f</u> ormulaire  |
|                   | Délimitations du texte                                        |                    | ~                | De <u>s</u> sin                  |
| , 🗖               | Marques                                                       | CERLES             |                  | Font <u>w</u> ork                |
| <b>*</b> <u>-</u> | M <u>a</u> rques                                              | CUITIO             | ~                | Formatage                        |
|                   | Noms de champ                                                 | Ctri+F9            |                  | Image                            |
| I II              | <u>C</u> aractères non imprimables                            | Ctrl+F10           |                  | Insérer                          |
| L.                | Daragraphec macquée                                           |                    |                  | TIBOLOI                          |

# Ajuster la taille d'une image • Sélectionner l'image

- Ouvrir la boîte de dialogue « Image »
- Cliquer sur l'onglet « Rogner »
- Ajuster la taille de l'image à l'aide de la rubrique « Echelle » ou de la rubrique « Taille de l'image »
- Cliquer sur le bouton « OK » en bas à droite de la boîte de dialogue

| Image                                                                        |
|------------------------------------------------------------------------------|
| Macro                                                                        |
| Type Options Adaptation du texte Hyperlien Image Rogner Bordure Arrière-plan |
| Rogner                                                                       |
|                                                                              |
| 🔘 Conserver la taille de l'image                                             |
| À gauche 0,00cm 😂 En haut 0,00cm 😂                                           |
| À droite 0,00cm 📚 En bas 0,00cm 📚                                            |
|                                                                              |
| Largeur 76%                                                                  |
| Hauteur 76% 🗢                                                                |
| Taille de l'image                                                            |
| Largeur 16,00cm 📚 21,17cm × 15,88cm                                          |
| Hauteur 12,00cm 📚                                                            |
|                                                                              |
|                                                                              |
| OK Annuler Aide <u>R</u> établir                                             |

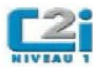

#### Rogner les bords d'une image

- Sélectionner l'image
- Ouvrir la boîte de dialogue « Image »
- Cliquer sur l'onglet « Rogner »
- Rogner les bords de l'image à l'aide de la rubrique « Rogner »
- Cliquer sur le bouton « OK » en bas de la boîte de dialogue

| Image                                            |                             |
|--------------------------------------------------|-----------------------------|
| Macro                                            |                             |
| Type Options Adaptation du texte Hyperlien Image | Rogner Bordure Arrière-plan |
| Rogner                                           |                             |
| ⊙ <u>C</u> onserver l'échelle                    |                             |
| 🔘 Conserver la taille de l'image                 |                             |
| À gauche 0,00cm 😂 En haut 0,00cm 😂               |                             |
| À droite 0,00cm 📚 En bas 0,00cm 😂                |                             |
| Échelle                                          |                             |
| Large <u>u</u> r 76% 📚                           |                             |
| Hauteur 76%                                      |                             |
| Taille de l'image                                |                             |
| Largeur 16,00cm 📚                                | 21,17cm × 15,88cm           |
| Hauteur 12,00cm 😂                                | Taille d' <u>o</u> rigine   |
|                                                  |                             |
|                                                  |                             |
|                                                  | iler Aide <u>R</u> établir  |

#### Appliquer une bordure à une image

- Sélectionner l'image
- Ouvrir la boîte de dialogue « Image »
- Cliquer sur l'onglet « Bordure »
- Sélectionner le type d'encadrement, le type de bordure, la couleur de la bordure
- Cliquer sur le bouton « OK » en bas de la boîte de dialogue

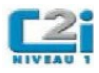

| Image                      |            |               |       |                |               |                  |
|----------------------------|------------|---------------|-------|----------------|---------------|------------------|
|                            |            | Macro         |       |                |               |                  |
| Type Options Adaptation    | n du texte | Hyperlien     | Image | Rogner         | Bordure       | Arrière-plan     |
| Disposition des lignes ——— | Ligne ——   |               |       | Espacem        | ent avec le ( | contenu —        |
| <u>P</u> ar défaut         | Style      |               |       | À gau          | che 0,0       | 10cm 😂           |
|                            | - Aucun(   | (e) -<br>0,05 | pt 📄  | À droi         | te 0,0        | 10cm 😂           |
|                            |            | 0,50          | pt 📃  | <u>E</u> n hau | ut 0,0        | 10cm ᅌ           |
|                            |            | 2,50          | pt    | En <u>b</u> as | s 0,0         | 10cm 😂           |
|                            |            | 4,00          |       | ✓ S <u>v</u>   | nchroniser    |                  |
| Ombre                      | Distance   |               |       | Couler         | 12            |                  |
|                            | 0,18cm     | Å             |       |                | Gris          | $\sim$           |
|                            |            |               |       |                |               |                  |
|                            |            | ОК            |       | uler           | Aide          | <u>R</u> établir |

#### Adapter le texte à l'image

- Sélectionner l'image
- Ouvrir la boîte de dialogue « Image »
- Cliquer sur l'onglet « Bordure »
- Sélectionner le type d'adaptation à l'aide de la rubrique « Définitions »
- Ajuster les espacements à l'aide de la rubrique « Espacement »
- Cliquer sur le bouton « OK » en bas de la boîte de dialogue

| Image             |                     |           |                                   |               |         | ×                |  |  |
|-------------------|---------------------|-----------|-----------------------------------|---------------|---------|------------------|--|--|
| Macro             |                     |           |                                   |               |         |                  |  |  |
| Type Options      | Adaptation du texte | Hyperlien | Image                             | Rogner        | Bordure | Arrière-plan     |  |  |
| Définitions       |                     |           |                                   |               |         |                  |  |  |
|                   |                     |           |                                   |               |         |                  |  |  |
| <u>A</u> ucun(e)  | A <u>v</u> ant      | Apr       | ès                                | <u>P</u> a    | rallèle |                  |  |  |
|                   |                     |           |                                   |               |         |                  |  |  |
| <u>C</u> ontinu   | <u>D</u> ynamique   |           |                                   |               |         |                  |  |  |
| Espacement —      |                     |           | ons —                             |               |         |                  |  |  |
| À gauche          | 0,00cm              | <b>\$</b> | 1 <u>e</u> r para                 | agraphe       |         |                  |  |  |
| À dr <u>o</u> ite | 0,00cm              | <b>\$</b> | À ['arriè                         | re-plan       |         |                  |  |  |
| En <u>h</u> aut   | 0,00cm              |           | ] Con <u>t</u> our<br>] Seul l'ex | r<br>ctérieur |         |                  |  |  |
| En <u>b</u> as    | 0,00cm              |           |                                   |               |         |                  |  |  |
|                   |                     |           |                                   |               |         |                  |  |  |
|                   | (                   | ОК        | Ann                               | uler          | Aide    | <u>R</u> établir |  |  |